# PDW30 Point-to-Point Wireless Bridge

**Instruction Manual** 

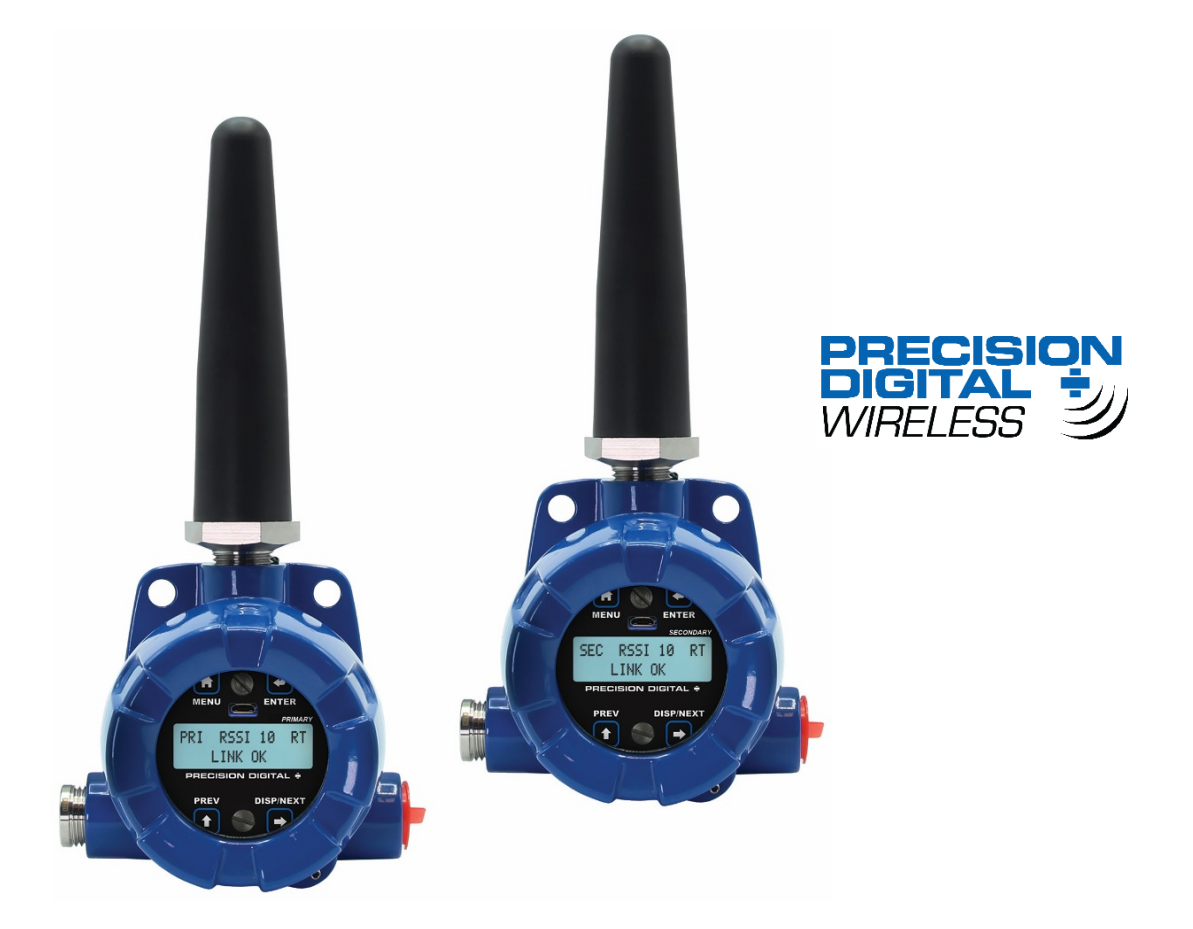

- Signal Wire Replacement in a Rugged, Industrial Housing
- Inputs and Outputs on Both Field Units
- Simple to Order, Configure, & Install
- 1 Mile Line-of-Sight Outdoor, 500 Feet Indoor Range
- Inputs: Analog (4-20 mA, 0-10 V, 0-5 V, 1-5 V), Discrete, and RS-485 Modbus Communications
- Outputs: Analog (4-20 mA), Discrete, and RS-485 Modbus Communications
- Remote or Attached Antenna
- Repeaters and Directional Antennas Available
- Flanges for Wall or Pipe Mounting
- Software Available for Even Easier Setup
- NEMA 4X, IP68 Enclosure
- 3-Year Warranty

# PRECISION DIGITAL CORPORATION

233 South Street • Hopkinton MA 01748 USA Tel (800) 343-1001 • Fax (508) 655-8990 www.predig.com

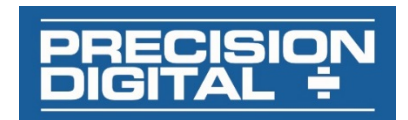

#### Disclaimer

The information contained in this document is subject to change without notice. Precision Digital Corporation makes no representations or warranties with respect to the contents hereof; and specifically disclaims any implied warranties of merchantability or fitness for a particular purpose.

#### 

• Read complete instructions prior to installation and operation of the meter.

#### 

- Risk of electric shock or personal injury.
- This product is not recommended for life support applications or applications where malfunctioning could result in personal injury or property loss. Anyone using this product for such applications does so at their own risk. Precision Digital Corporation shall not be held liable for damages resulting from such improper use.

#### 

Cancer and Reproductive Harm - <u>www.P65Warnings.ca.gov</u>

#### **Limited Warranty**

Precision Digital Corporation warrants this product against defects in material or workmanship for the specified period under "Specifications" from the date of shipment from the factory. Precision Digital's liability under this limited warranty shall not exceed the purchase value, repair, or replacement of the defective unit. See Warranty Information and Terms & Conditions on <u>www.predig.com</u> for complete details.

#### **Registered Trademarks**

Modbus<sup>®</sup> is a registered trademark of Schneider Electric. All other trademarks mentioned in this document are the property of their respective owners.

© 2020 Precision Digital Corporation. All rights reserved.

### Introduction

The Precision Digital PDW30 gives you a simple, straightforward way to get an analog, discrete, or Modbus<sup>®</sup> signal from where you have it to where you need it. It's a point-to-point wireless bridge packaged in a rugged, weather tight housing designed to meet the demands of industrial installations.

The PDW30 is simple to order, simple to configure, and easy to trust with your application. Guaranteed ranges assure it will work with your application, or you can send it back - no questions asked. A wireless survey tool is available for those who may require a site survey for longer distances, making it easy to verify the installation will work the first time.

The PDW30 takes an analog, discrete, or Modbus<sup>®</sup> input and wirelessly broadcasts it to a second PDW30 unit. The secondary unit then recreates that signal at its location. The secondary unit may also transmit its own analog, discrete, or Modbus signals back to the primary unit. Just put the units in the field anywhere you have a signal and power.

A wide range of accessories, including mounting kits, antenna-related accessories, and repeaters, are available. The antenna may be directly attached or remotely located. High gain directional antennas are also offered.

# **Ordering Information**

| Model     | Options Installed                    |
|-----------|--------------------------------------|
| PDW30-SNA | PDW30 Point-to-Point Wireless Bridge |

#### Accessories

| Model        | Description                                 |
|--------------|---------------------------------------------|
| PDA10        | PDW Wireless Signal Strength<br>Survey Tool |
| PDA3120-N    | RP-SMA F to N Male Antenna Cable 20ft       |
| PDA3140-N    | RP-SMA F to N Male Antenna Cable 40ft       |
| PDA3120-S    | RP-SMA M/F Antenna Cable 20ft               |
| PDA3140-S    | RP-SMA M/F Antenna Cable 40ft               |
| PDA3900-12-N | PDW 900 MHz Antenna, 1/2" NPT               |
| PDA3900-6Y-N | Yagi Antenna 6dB                            |
| PDA3900-9Y-N | Yagi Antenna 9dB                            |
| PDA6963-SS   | Stainless Steel PDW30 Mounting Kit          |
| PDW30-RNA    | PDW30 Repeater Kit                          |

# Table of Contents

| Introduction                                         | . 2      |
|------------------------------------------------------|----------|
| Ordering Information                                 | 2        |
| Spacifications                                       | 5        |
| Conoral                                              | . J<br>E |
|                                                      | . 5      |
|                                                      | . ວ<br>_ |
| Isolated 4-20 mA Transmitter Output                  | . 5      |
| Digital Input / Output Terminal                      | . 5      |
| Wireless Radio                                       | . 6      |
| RS-485 Modbus <sup>®</sup> RTU Serial Communications | . 6      |
| PDW Manager Software                                 | . 6      |
| Safety Information                                   | . 6      |
| Installation                                         | . 6      |
| Unpacking                                            | . 6      |
| Pre-Installed Conduit Plug                           | . 6      |
| Mounting Instructions                                | . 6      |
| Cover Jam Screw                                      | 6        |
| PDA6963-SS Stainless Steel Pine Mounting Kit         | 7        |
| Dimonsions                                           | 7        |
| Connections                                          | . /      |
| Wiring Diagrama                                      | . 0      |
|                                                      | . ð      |
| Power Connector                                      | . 8      |
| Signal Connector                                     | .9       |
| 4-20 MA Output Connector                             | .9       |
| Digital I/O Connector                                | .9       |
| Nodbus RTU Senai Communications                      | .9       |
| Setup and Programming                                | 10       |
| Overview                                             | 10       |
| Buttons & Displays                                   | 10       |
| Programming Buttons                                  | 10       |
| Quick Tip                                            | 11       |
| PDW Manager Software                                 | 11       |
| Display Functions & Messages                         | 12       |
| Primary Unit                                         | 12       |
| Secondary Unit                                       | 13       |
| Setup Menu                                           | 13       |
| Entering Numeric Values                              | 14       |
| Primary Device Menus                                 | 14       |
| Network and Modbus Setup                             | 14       |
| Secondary Device Menus                               | 15       |
| Display Signal I/O and Digital I/O Status            | 15       |
| Programming with PDW Manager                         | 16       |
| Troubleshooting                                      | 19       |
| Factory Defaults & User Settings                     | 22       |
|                                                      |          |

# Table of Figures

| Figure 1. PDA6963-SS Stainless Steel Pipe Mounting Kit          | 7 |
|-----------------------------------------------------------------|---|
| Figure 2. Enclosure Dimensions – Front View                     | 7 |
| Figure 3. Enclosure Dimensions – Side Cross Section View        | 7 |
| Figure 4. PDW30 Device Assembly, Rear View                      | 8 |
| Figure 5. Power Connections                                     | 8 |
| Figure 6. PDW30 and 2-Wire Transmitter Powered from Same Supply | 8 |
| Figure 7. Analog Input Connections                              | 9 |
| Figure 8. 4-20 mA Output Connections                            | 9 |
| Figure 9. Three- and Five-Wire RS-485 Modbus Connections        | 9 |
| Figure 10. Multiple Device RS-485 Modbus Connection             | 9 |
|                                                                 |   |

## **Specifications**

Except where noted all specifications apply to operation at +25°C.

### General

| Display                                     | 32-character dual-line alphanumeric dot<br>matrix LCD display with backlight<br>(4.68mm x 2.21mm characters)<br>Display intended primarily for<br>programming assistance.                                                                          |
|---------------------------------------------|----------------------------------------------------------------------------------------------------|
| Network ID                                  | Field selectable: 0 - 99                                                                                                    |
| Programming<br>Methods                      | Four programming buttons (behind glass) or PC with PDW Manager software.                                                                                                    |
| Recalibration                               | All inputs and outputs are calibrated at the factory. Recalibration is recommended at least every 12 months.                                                                                                    |
| Process/<br>Digital I/O<br>Display          | Press the Display button once to display<br>the present analog input and output. Press<br>the Display button again to display digital<br>I/O states.                                                                                               |
| Password                                    | A programmable password restricts modification of program settings.                                                                                                    |
| Power                                       | 12-28 VDC, 5 W max                                                                                                    |
| Non-Volatile<br>Memory                      | All programmed settings are stored in non-<br>volatile memory for a minimum of ten<br>years if power is lost.                                                                                                    |
| Isolation                                   | 500 V                                                                                                    |
| Environmental                               | Operating temp. range: -40 to 65°C<br>(display inoperable < -20 °C)<br>Storage temp. range: -40 to 85°C<br>Relative humidity:<br>0 to 90% non-condensing                                                                                           |
| Connections                                 | Removable screw terminal blocks accept 16 to 30 AWG wire.                                                                                                    |
| Enclosure                                   | Cast aluminum with glass window, 0.3% max copper content, corrosion resistant powder coating, color: blue.<br>NEMA 4X, IP68. Three ½" NPT threaded conduit openings. One ½" NPT stainless steel conduit plug with 10 mm hex key fitting installed. |
| Mounting                                    | May be mounted directly to conduit.<br>Two mounting holes for 1.5" pipe or wall<br>mounting. See <i>Dimensions</i> on page 7 for<br>mounting space requirements.                                                                                   |
| Signal<br>Connector<br>Tightening<br>Torque | 2.5 lb-in (0.28 Nm)                                                                                                    |
| Shipping<br>Dimensions                      | 17" x 14" x 9"<br>(43.2 cm x 35.6 cm x 22.9 cm) (L x W X H)                                                                                                    |
| Shipping<br>Weight                          | 5 lbs. (2.27 kg)                                                                                                    |
| Warranty                                    | 3 years parts and labor. See Warranty<br>Information and Terms & Conditions on<br><u>www.predig.com</u> for complete details.                                                                                                    |

# Analog Input

| Inputs               | Field selectable: 4-20 mA, 0-10 V,<br>0-5 V, 1-5 V                                                                                                    |
|----------------------|----------------------------------------------------------------------------------------------------|
| Accuracy             | ±0.03% of calibrated span ±1 count                                                                                                    |
| Temperature Drift    | 0.005% of calibrated span/°C max from<br>0 to 65°C ambient, 0.01% of calibrated<br>span/°C max from -40 to 0°C ambient                                                  |
| Input<br>Impedance   | Voltage ranges: greater than 110 k $\Omega$ ;<br>Current ranges: less than 220 $\Omega$                                                                                 |
| Signal Loss          | Inputs will remain off (open circuit) until wireless units are reconnected.                                                                                             |
| HART<br>Transparency | HART signals will not transmit<br>wirelessly. The 4-20 mA signal value<br>will transmit normally (without any<br>HART information) even if a HART<br>signal is present. |
|                      | The analog input will not interfere with HART communications within the wired 4-20 mA loop.                                                                             |

### Isolated 4-20 mA Transmitter Output

| Output Source        | Analog input from o<br>unit                           | connected wireless                           |
|----------------------|-------------------------------------------------------|----------------------------------------------|
| Calibration          | Factory calibrated:<br>4.000 to 20.000 = 4            | I-20 mA output                               |
| Accuracy             | ± 0.1% of span ± 0.                                   | 004 mA                                       |
| Loop Power<br>Supply | Internally powered;<br>needed                         | no external supply                           |
| Temperature Drift    | 0.4 μA/°C max from<br>0.8 μA/°C max from              | n 0 to 65°C ambient,<br>n -40 to 0°C ambient |
| Signal Loss          | mA output will become 3.2 mA after approx. 25 seconds |                                              |
| Output Loop          | Power supply                                          | Minimum                                      |
| Resistance           | 24 VDC                                                | 10-ohms                                      |

# Digital Input / Output Terminal

| Channels          | 4 (discrete) I/O connections,<br>independently field selectable<br>as either inputs or outputs |
|-------------------|------------------------------------------------------------------------------------------------|
| DI Logic High     | 3 to 5 VDC                                                                                     |
| DI Logic Low      | 0 to 1.1 VDC                                                                                   |
| DI Contact        | Dry contact to ground can be used to activate the input                                        |
| DO Logic High     | 3 to 5 VDC                                                                                     |
| DO Logic Low      | 0 to 0.4 VDC                                                                                   |
| Source<br>Current | 10 mA maximum output current                                                                   |
| Sink Current      | 1.5 mA minimum input current                                                                   |
| Signal Loss       | Digital output goes to logic high                                                              |

| Frequency                 | 900 MHz                                                            |
|---------------------------|--------------------------------------------------------------------|
| Range                     | 500 ft (152.4 m) indoor, 1 mi<br>(1.61 km) outdoor (line-of-sight) |
| Encryption                | AES 128-bit encryption available using<br>PDW Manager software     |
| Interference<br>Reduction | Frequency Hopping Spread Spectrum (FHSS)                           |
| Power Output              | 24 dBm (250 mW)                                                    |
| Sensitivity               | -101 dBm                                                           |

### Wireless Radio

# RS-485 Modbus<sup>®</sup> RTU Serial Communications

**Note:** Modbus Master must be connected to Primary Wireless Unit.

| Compatibility  | EIA-485                                        |
|----------------|------------------------------------------------|
| Connectors     | Removable screw terminal connector             |
| Max Distance   | 3,937' (1,200 m) max                           |
| Baud Rate      | 1200 – 57,600 bps                              |
| Data           | 8 bit (1 start bit, 2 stop bits)               |
| Parity         | Even, Odd, or None with 2 stop bits            |
| Modbus Timeout | 0.5, 1, 2, 3, 4, 5 seconds;<br>user selectable |

### **PDW Manager Software**

| System<br>Requirements | Microsoft <sup>®</sup> Windows <sup>®</sup> XP/Vista/7/8/10 |
|------------------------|-------------------------------------------------------------|
| Communications         | USB 2.0<br>(Standard USB A to Micro USB B)                  |
| Configuration          | Configure devices one at a time                             |

# Safety Information

#### 

 Read complete instructions prior to installation and operation of the device.

#### **WARNINGS**

- Read all product labels completely and follow all instructions and requirements listed on the labels for installation or service.
- Installation and service should be performed only by trained service personnel. Service requiring replacement of internal components must be performed at the factory.

### Installation

All pushbuttons and wiring connectors are accessed by opening the enclosure. To access electrical connectors, remove the 2 captive screws and remove the display assembly.

### Unpacking

Remove both units from box. Inspect the packaging and contents for damage. Report damages, if any, to the carrier. If any part is missing or the units malfunction, please contact your supplier or the factory for assistance.

### Pre-Installed Conduit Plug

The PDW30 is supplied with one pre-installed optional conduit plug for installations that do not require the use of both conduit entries. The conduit plug includes an internal hexagonal socket recess for removal.

### **Mounting Instructions**

The PDW30 has two mounting holes that may be used for a 1.5" pipe mounting or wall mounting. Alternatively, the unit may be supported by the conduit using the conduit holes provided. The antenna is threaded into one of the three conduit holes and may be moved as appropriate for the installation.

It can also be mounted by using the PDA6963 mounting bracket in order to orient the device antenna away from the pipe. Refer to *Dimensions* on page 7 for details on wall or panel space requirements.

### **Cover Jam Screw**

The cover jam screw should be properly installed once the wireless units have been wired and tested in a safe environment. The cover jam screw is intended to prevent the removal of the units' cover while in operation without the use of tools. Using a M2 hex wrench, turn the screw clockwise until the screw contacts the unit. Turn the screw an additional 1/4 to 1/2 turn to secure the cover.

#### 

Excess torque may damage the threads and/or wrench.

### **FCC Notice**

Contains FCC ID: MCQ-XB900HP

The enclosed device complies with Part 15 of the FCC Rules. Operation is subject to the following two conditions: (i.) this device may not cause harmful interference and (ii.) this device must accept any interference received, including interference that may cause undesired operation.

#### 

- The RF module has been certified for remote and base radio applications. If the module will be used for portable applications, the device must undergo SAR testing. This equipment has been tested and found to comply with the limits for a Class B digital device, pursuant to Part 15 of the FCC Rules. These limits are designed to provide reasonable protection against harmful interference in a residential installation. This equipment generates, uses and can radiate radio frequency energy and, if not installed and used in accordance with the instructions, may cause harmful interference to radio communications. However, there is no guarantee that interference will not occur in a particular installation.
- If this equipment does cause harmful interference to radio or television reception, which can be determined by turning the equipment off and on, the user is encouraged to try to correct the interference by one or more of the following measures: Re-orient or relocate the receiving antenna, Increase the separation between the equipment and receiver. Connect equipment and receiver to outlets on different circuits or consult the dealer or an experienced radio/TV technician for help.

#### Canada (IC) Notice

Contains Model: XB900HP, IC: 1846A-XB900HP

Integrator is responsible for its product to comply with IC ICES-003 & FCC Part 15, Sub. B - Unintentional Radiators. ICES-003 is the same as FCC Part 15 Sub. B and Industry Canada accepts FCC test report or CISPR 22 test report for compliance with ICES-003.

### PDA6963-SS Stainless Steel Pipe Mounting Kit

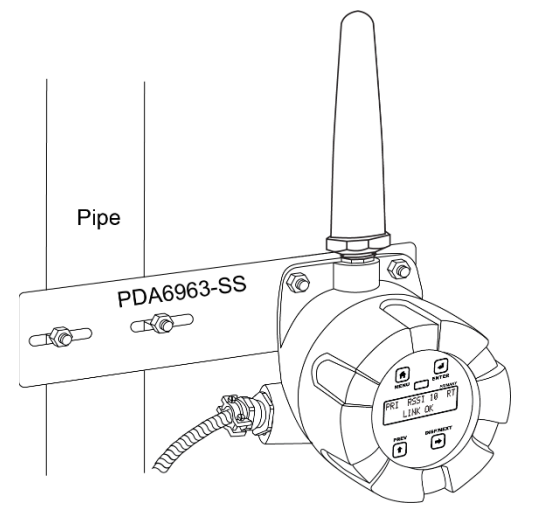

Figure 1. PDA6963-SS Stainless Steel Pipe Mounting Kit

### Dimensions

All units: inches [mm]

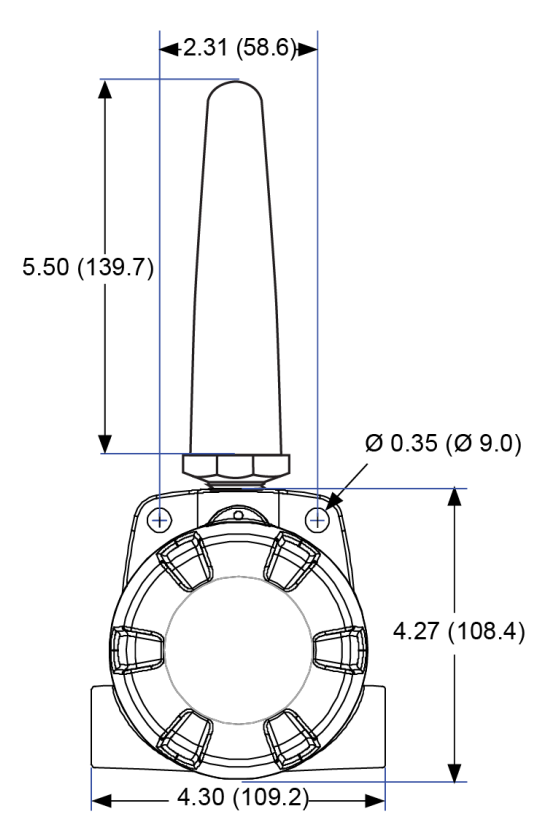

Figure 2. Enclosure Dimensions – Front View

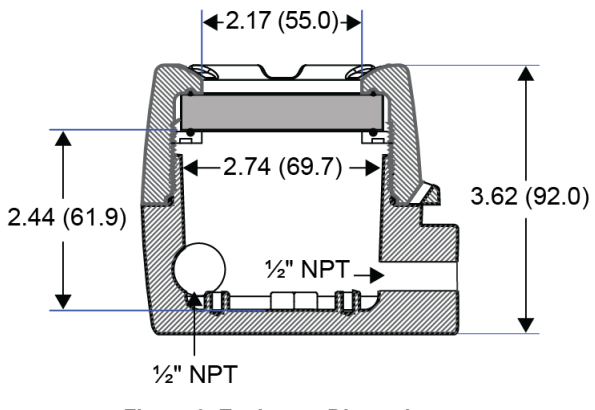

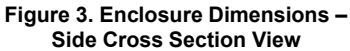

**Note:** The supplied conduit plug may extend up to 0.6 in [15 mm] from the conduit opening when installed.

### Connections

To access the connectors, remove the enclosure cover and unscrew the two captive stainless steel screws. Remove the electronics assembly from the enclosure. Signal connections are made to removable terminal blocks on the back of the electronics assembly. Grounding connections are made to the two ground screws provided on the base – one internal and one external.

#### **WARNINGS**

- Static electricity can damage sensitive components.
- Observe safe handling precautions for staticsensitive components.
- Use proper grounding procedures/codes
- Observe all safety regulations. Electrical wiring should be performed in accordance with all agency requirements and applicable national, state, and local codes to prevent damage to the device and ensure personnel safety.

*Figure 4* below shows the locations of screw terminal blocks on the rear of the wireless unit assembly.

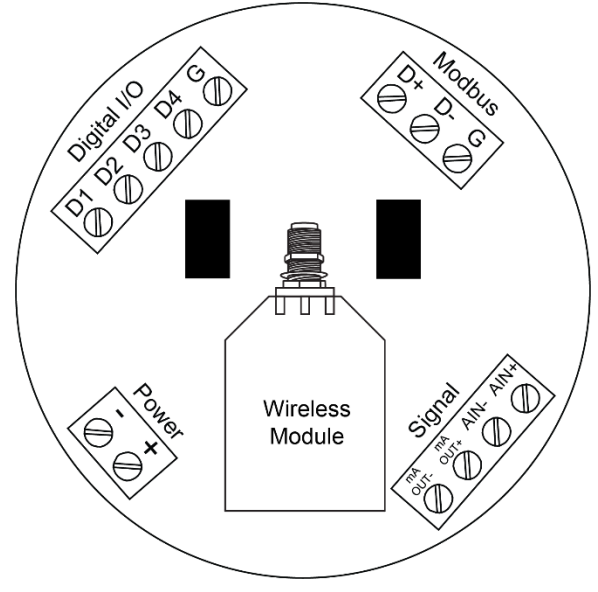

Figure 4. PDW30 Device Assembly, Rear View

### **Wiring Diagrams**

#### **Power Connector**

Power connections are made to a two-terminal connector labeled POWER in *Figure 4*. The PDW30 is reverse polarity protected; it will not be damaged if wired backward.

Make sure that the power supply can provide between 12 and 28 VDC to the wireless device.

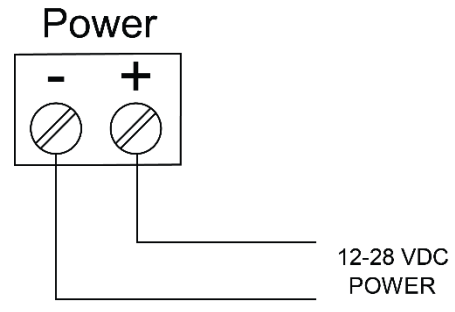

Figure 5. Power Connections

# Power PDW30 and 2-Wire Transmitter from Same Power Supply

The PDW30 wireless units may be powered from the same power supply that powers the 2-wire (loop-powered) transmitter, assuming that the supply provides enough voltage and current for both units. To power both devices from the same supply, wire the devices to the supply as shown below.

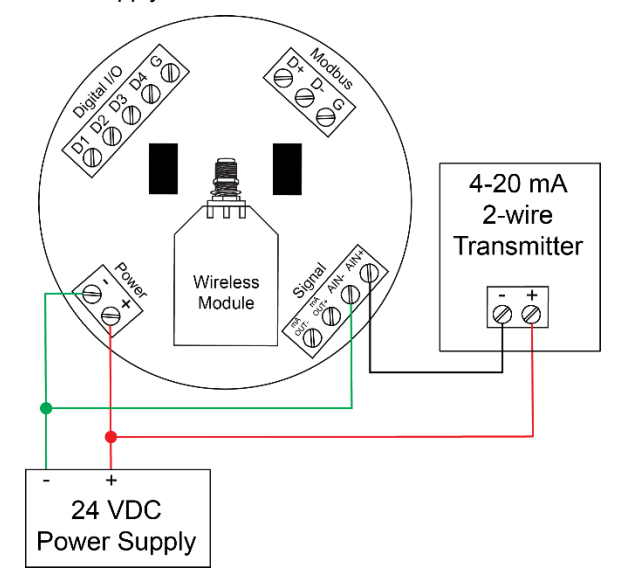

Figure 6. PDW30 and 2-Wire Transmitter Powered from Same Supply

#### Signal Connector

The analog input may be either 4-20 mA, 0-10 V, 0-5 V, or 1-5 V. The appropriate input type must be programmed for each unit.

Once the appropriate input type has been programmed, wire the analog signal source to the device as shown in the diagram at right.

The analog input will not interfere with any existing HART signal on a 4-20 mA current loop. However, the HART signal **will not** be transmitted wirelessly.

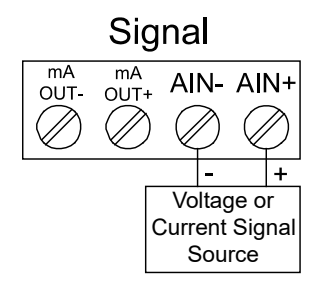

Figure 7. Analog Input Connections

#### 4-20 mA Output Connector

The 4-20 mA output corresponds with the analog input signal on the paired wireless device. The analog output signal is always 4-20 mA, regardless of the input type on the other wireless module.

For instance, if the analog input type on the first device was 0-10 V and the input value was 5 V, the second device would output 12 mA.

Connect the *mA OUT* terminals to a device scaled to read a 4-20 mA signal.

The analog output is internally powered; no external power supply is required.

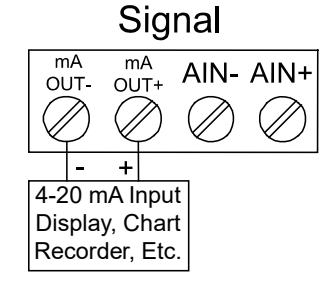

Figure 8. 4-20 mA Output Connections

#### **Digital I/O Connector**

All digital connections are referenced to ground. The primary unit digital I/O settings determine the settings of the secondary unit (e.g. if D1 of the primary unit is an input then D1 of the secondary unit is an output).

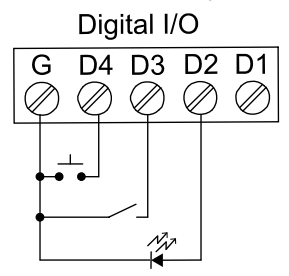

**Note:** Each connection may be set independently in the device settings as either an input or an output. In the diagram to the right, D4 & D3 are digital inputs and D2 is a digital output.

### Modbus RTU Serial Communications

The PDW30 acts as a simple pass-through for Modbus communications. As such, multiple Modbus enabled devices may be transmitted wirelessly using the PDW30 Wireless Bridge.

**Note:** Modbus Master must be connected to Primary Wireless Unit.

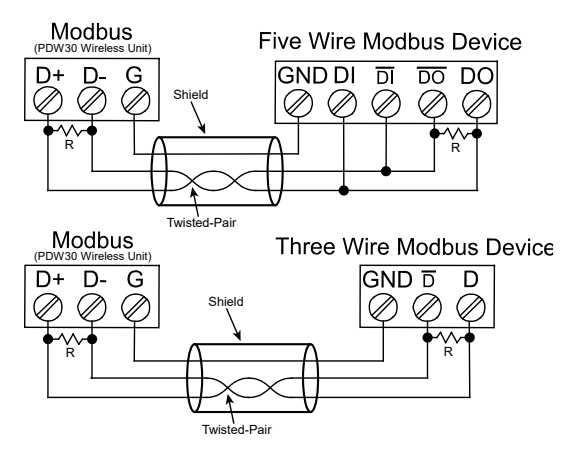

Figure 9. Three- and Five-Wire RS-485 Modbus Connections

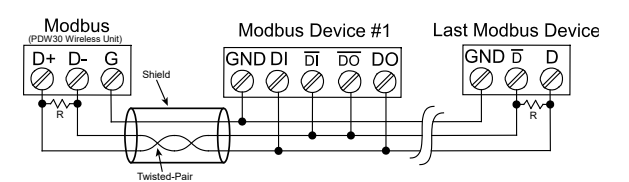

Figure 10. Multiple Device RS-485 Modbus Connection

Notes:

- Termination resistors are optional, and values depend on the cable length and characteristic impedance. Consult the cable manufacturer for recommendations.
- 2. Use shielded cable, twisted-pairs plus ground. Connect ground shield only at one location.

## Setup and Programming

The units are factory calibrated prior to shipment to read in milliamps or volts depending on the input selection. The calibration equipment is certified to NIST standards.

### Overview

There are no jumpers to set for wireless device input selection.

Setup and programming is done through the programming buttons located underneath the enclosure cover or using the PDW Manager software. After power and input signal connections have been completed and verified, apply power to the device.

### **Buttons & Displays**

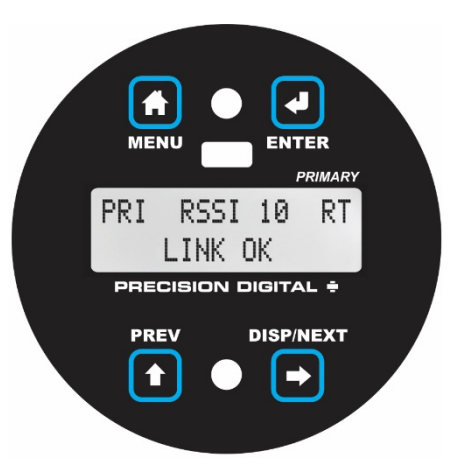

**Display for Primary PDW30 Unit** 

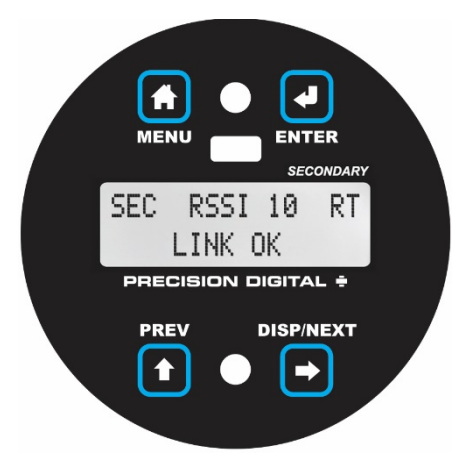

**Display for Secondary PDW30 Unit** 

### **Programming Buttons**

The units can be programmed using the buttons located behind the enclosure cover. Use the Menu button to enter or exit *programming mode*, the Next button to cycle forward through menu options, the Previous button to cycle backward through menu options, and the Enter button to select the menu item or option you want.

During number entry, use the Next button to select a digit and the Previous button to increment the selected digit.

Press the Display button while in *run mode* to show the current analog and digital inputs and outputs.

| Button/Symbol | Description                                                           |
|---------------|-----------------------------------------------------------------------|
| MENU          | <b>Menu</b><br>Enter or exit the device menu                          |
| ENTER         | <b>Enter</b><br>Select a menu item of option                          |
| PREV          | <b>Previous</b><br>Cycle backward through menus or<br>increment digit |
| DISP/NEXT     | <b>Display</b><br>Show current inputs and outputs                     |
|               | Next<br>Cycle forward through menus or<br>select next digit           |

| Display                | Status                                                                                                    |
|------------------------|----------------------------------------------------------------------------------------------------|
| RSSI                   | Received Signal Strength<br>Indicator<br>Indicates the wireless signal<br>strength between wireless devices<br>on a scale of 1 to 10.                  |
| RT                     | <u>Receiving/Transmitting</u><br>Flashes while the devices are<br>sending and/or receiving data                                                        |
| PRI /<br>SEC           | Primary/Secondary<br>Indicates whether the device is the<br>primary unit or the secondary unit.<br>This distinction is fixed and cannot<br>be changed. |
| LINK OK/<br>CONNECTING | Link Status<br>Displays whether or not the units<br>are currently connected                                                                            |
| AIN /<br>AOUT          | Analog Input/Analog Output<br>Labels for the current analog input<br>and analog output (Shown when the<br>Display button is pressed)                   |
| DI/<br>DO              | <b>Digital Input/Digital Output</b><br>Labels for each of the current digital<br>inputs or outputs (Shown when the<br>Display button is pressed twice) |

### **Quick Tip**

While programming the wireless units, it may be useful to view the current signal or digital I/O in order to ensure that the correct signals are reaching the units. Pressing either the Previous or Display buttons while the device is in run mode will cycle through the unit's display modes which are, in order, *link status*, *analog* I/O, and *digital I/O*.

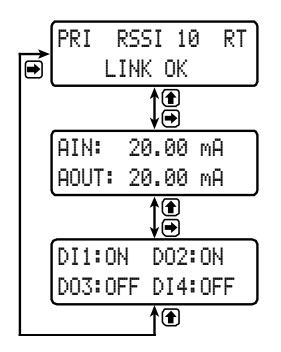

#### 

 The wireless transmission is interrupted while the unit is in *Programming Mode*. Press Menu to return to *Run Mode*.

### **PDW Manager Software**

The units can also be programmed using the PC based *PDW Manager*. Units connect to a PC via the micro USB connection on their face, underneath the enclosure cover.

Use of PDW Manager is required for programming advanced settings, such as wireless encryption, and analog signal calibration.

**Note:** Units must be powered externally prior to programming via USB.

| Device:             |                                                                                          |           |
|---------------------|------------------------------------------------------------------------------------------|-----------|
| PD Wireless Field L | Jnit - SN: D8F9806F16000300 - FW: v1.100 -                                               | Disconner |
| Configuration C     | Calibration - Analog Input   Calibration - 4-20mA Output   10 Testing   Advanced   About |           |
|                     |                                                                                          |           |
|                     |                                                                                          |           |
|                     | Device Name: #/ Change Name                                                              |           |
|                     | Device Type: Primary Unit                                                                |           |
|                     | Device Settings:                                                                         |           |
|                     | Network ID: 1                                                                            |           |
|                     | Analog Input Mode: 4-20 mA 💌                                                             |           |
|                     | Digital I/O #1 Direction: Output -                                                       |           |
|                     | Digital I/O #2 Direction: Output -                                                       |           |
|                     | Digital I/O #3 Direction: Input 💌                                                        |           |
|                     | Digital I/O #4 Direction: Input 👻                                                        |           |
|                     | Modbus Timeout: 1 sec 🔫                                                                  |           |
|                     | Modbus Baud Rate: 9600 -                                                                 |           |
|                     | Modbus Data Format: 8-bit Data; Even Parity; 1 Stop-bit 🔹                                |           |
|                     | Read Settings Save Settings Change Password                                              |           |
|                     |                                                                                          |           |

PDW Manager is available on the included CD or online at <u>www.predig.com/pdwmanager</u>.

Instructions on the use of PDW Manager to program the PDW30 wireless units can be found under *Programming with PDW Manager* on page 16.

### Instruction Manual

### **Display Functions & Messages**

Shown below is a list of all display messaged in each device's setup menu. This list is in order of appearance when pressing the Next button. An indented line indicates a sub-menu or item.

### **Primary Unit**

| Display                     | Action/Setting Description                                                      |
|-----------------------------|---------------------------------------------------------------------------------|
| ANALOG INPUT SETUP          | Change the analog input type                                                    |
| ANALOG INPUT                | Displays the current analog<br>input type<br>(press Enter to change)            |
| 4-20mA                      | Set the analog input to 4-20 mA                                                 |
| 0-10V                       | Set the analog input to 0-10 V                                                  |
| 0-5V                        | Set the analog input to 0-5 V                                                   |
| 1-50                        | Set the analog input to 1-5 V                                                   |
| BACK TO SETUP MENU          | Return to the setup menu                                                        |
| DIGITAL IO SETUP            | Change whether each digital<br>connection is an input or an<br>output           |
| DIGITAL I/O #1              | Displays digital connection<br>#1's current setting<br>(press Enter to change)  |
| INPUT                       | Set the selected digital<br>connection to input                                 |
| OUTPUT                      | Set the selected digital connection to output                                   |
| DIGITAL I∕O #2              | Displays digital connection<br>#2's current setting<br>(press Enter to change)  |
| DIGITAL I∕O #3              | Displays digital connection<br>#3's current setting<br>(press Enter to change)  |
| DIGITAL I∕O #4              | Displays digital connection<br>#4's current setting<br>(press Enter to change)  |
| BACK TO SETUP MENU          | Return to the setup menu                                                        |
| NETWORK AND MODBUS<br>SETUP | Change settings related to<br>wireless network and<br>Modbus <sup>®</sup> input |
| NETWORK ID                  | Displays the point-to-point<br>wireless network ID<br>(press Enter to change)   |
| 01-99                       | The network ID can be any number between 01 and 99                              |
| MODBUS TIMEOUT              | Displays the Modbus timeout<br>setting<br>(press Enter to change)               |

| Display            | Action/Setting Description                                            |
|--------------------|-----------------------------------------------------------------------|
| 1 SEC              | 1 second timeout                                                      |
| 2 SEC              | 2 second timeout                                                      |
| 3 SEC              | 3 second timeout                                                      |
| 4 SEC              | 4 second timeout                                                      |
| 5 SEC              | 5 second timeout                                                      |
| 0.5 SEC            | 0.5 second timeout                                                    |
| MODBUS BAUD RATE   | Displays the Modbus baud<br>rate setting<br>(press Enter to change)   |
| 9.6K               | 9.6 K baud rate                                                       |
| 19.2k              | 19.2 K baud rate                                                      |
| 28.8k              | 28.8 K baud rate                                                      |
| 38.4k              | 38.4 K baud rate                                                      |
| 57.6k              | 57.6 K baud rate                                                      |
| 1.2k               | 1.2 K baud rate                                                       |
| 2.4k               | 2.4 K baud rate                                                       |
| 4.8k               | 4.8 K baud rate                                                       |
| DATA FORMAT        | Displays the Modbus data<br>format setting<br>(press Enter to change) |
| 8E1                | Data format 8E1                                                       |
| 801                | Data format 801                                                       |
| 8N2                | Data format 8N2                                                       |
| BACK TO SETUP MENU | Return to the setup menu                                              |
| PASSWORD SETUP     | Change the device password                                            |
| PASSWORD (0=OFF)   | Displays the current device<br>password<br>(press Enter to change)    |
| 0000-9999          | Password can be any number<br>from 0001 to 9999<br>(0000 disables)    |
| BACK TO SETUP MENU | Return to the setup menu                                              |
| RESTORE DEFAULTS   | Restore the unit to factory default settings                          |
| LOAD DEFAULTS?     | Factory restoration confirmation prompt                               |
| NO                 | No, do not restore the device<br>to factory defaults<br>(press Enter) |
| YES                | Yes. restore the device to factory defaults (press Enter)             |

### Secondary Unit

| Display               | Action/Setting Description                                                    |
|-----------------------|-------------------------------------------------------------------------------|
| NETWORK ID            | Displays the point-to-point<br>wireless network ID<br>(press Enter to change) |
| 01-99                 | The network ID can be any number between 01 and 99                            |
| ANALOG INPUT          | Displays the current analog<br>input type (press Enter to<br>change)          |
| 4-20mA                | Set the analog input to 4-20 mA                                               |
| 0-10V                 | Set the analog input to 0-10 V                                                |
| 0-5V                  | Set the analog input to 0-5 V                                                 |
| 1-5V                  | Set the analog input to 1-5 V                                                 |
| MODBUS TIMEOUT        | Displays the Modbus timeout setting (press Enter to change)                   |
| 0.2 SEC               | 0.2 second timeout                                                            |
| 0.5 SEC               | 0.5 second timeout                                                            |
| 1 SEC                 | 1 second timeout                                                              |
| 0.1 SEC               | 0.1 second timeout                                                            |
| PASSWORD SETUP        | Change the device password                                                    |
| PASSWORD (0=OFF)      | Displays the current device<br>password (press Enter to<br>change)            |
| 0000-9999             | Password can be any number<br>from 0001 to 9999<br>(0000 to disable)          |
| BACK TO SETUP<br>MENU | Return to the setup menu                                                      |
| RESTORE DEFAULTS      | Restore the unit to factory default settings                                  |
| LOAD DEFAULTS?        | Factory restoration confirmation prompt                                       |
| NO                    | No, do not restore the device to factory defaults (press Enter)               |
| YES                   | Yes. restore the device to factory defaults (press Enter)                     |

### Setup Menu

The setup menu consists of analog, digital (discrete), and Modbus<sup>®</sup> input/output settings, network ID, password, and factory defaults restoration.

The *primary* wireless unit determines network protocol and digital I/O settings for the *secondary* unit, simplifying the setup process. For instance, if a digital connection is programmed to be an **input** on the *primary* unit, that same connection will be an **output** on the *secondary* unit. Because of this, the *secondary* wireless unit has fewer menu options than the *primary* unit.

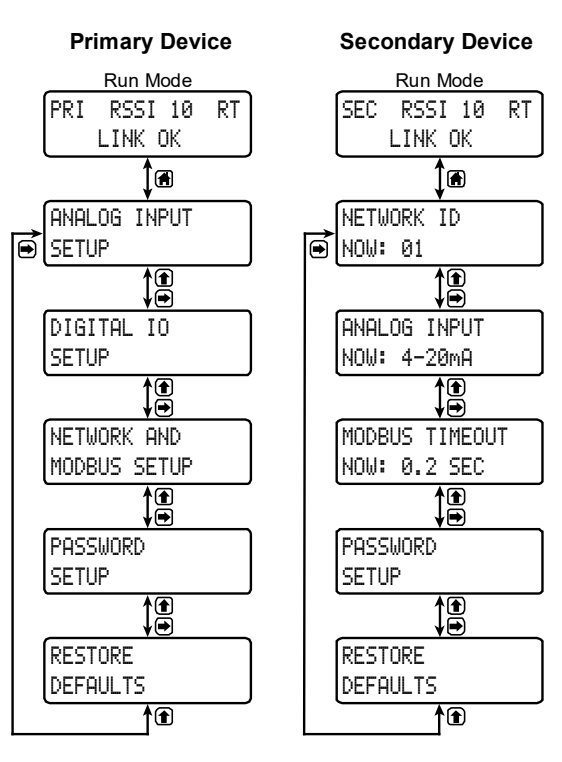

### **Entering Numeric Values**

Numeric values are set using the Next and Previous buttons. Press Next to select next digit and Previous to increment digit value.

The selected digit will flash.

Press the Enter button, at any time, to accept the value or the *Menu* button to exit without saving.

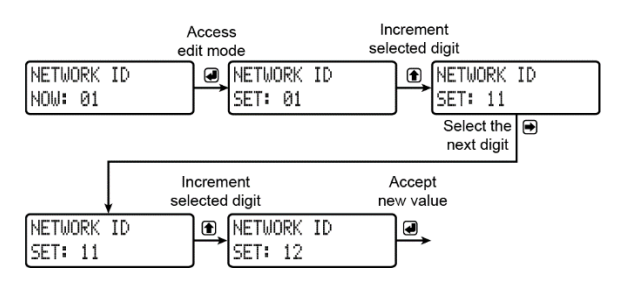

### Primary Device Menus Analog Input Setup

Enter the *Analog Input* menu to set up the wireless unit to accept either a current or a voltage input.

The current input can accept a signal from 4 to 20 mA. The voltage input can accept a 0 to 10 VDC signal, 0 to 5 VDC signal, or 1-5 VDC signal.

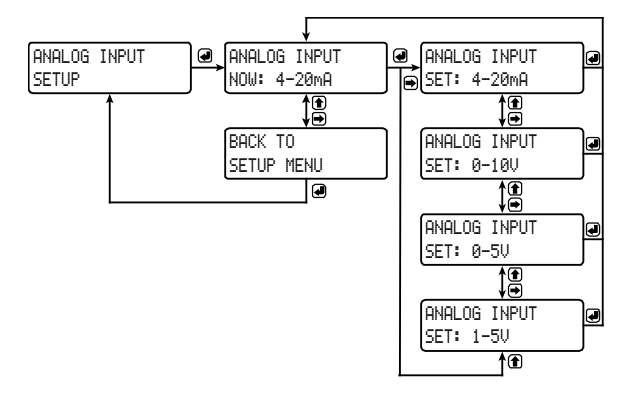

### **Digital I/O Setup**

All four digital connections may be set as either inputs or outputs. The setting on the primary unit determines the corresponding digital connection on the secondary unit. For instance, if digital connection number one is set as an input on the primary unit, it will be an output on the secondary unit.

Each digital connection may be set independently as either an input or output.

### **Network and Modbus Setup**

The *Network and Modbus Setup* menu is where the wireless device's *Network ID* is set and Modbus<sup>®</sup> serial communications settings are programmed.

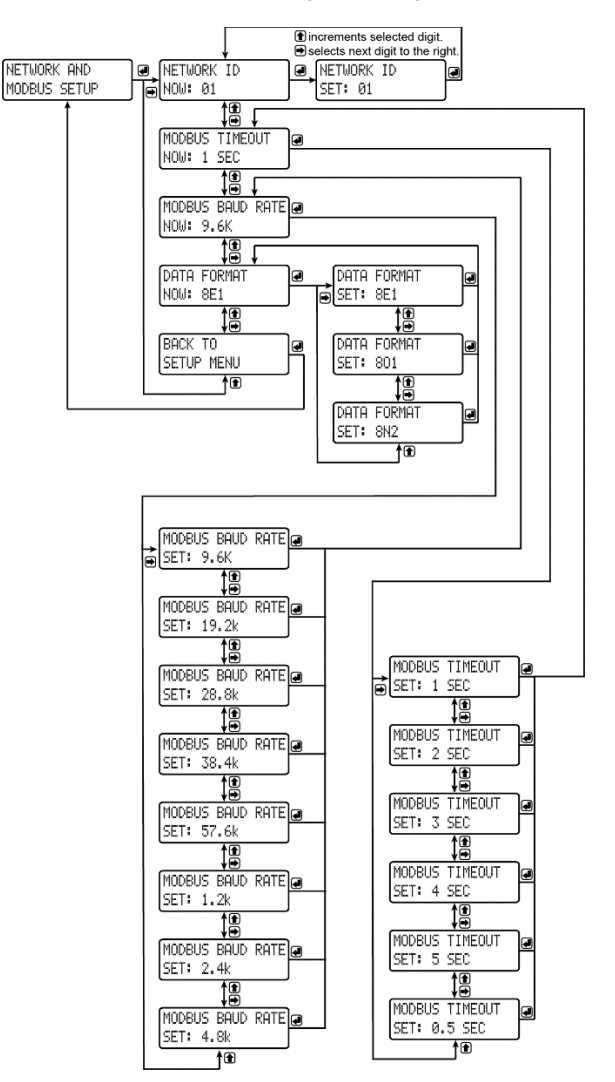

### **Network ID**

The network ID determines *primary* and *secondary* wireless pairs. The primary and secondary units must share the same unique network ID in order to communicate.

#### **Modbus Timeout**

The Modbus timeout sets the length of time the wireless devices will wait for a reply from the other Modbus device before returning an error. This should be 1 to 2 seconds at 9600 bps on the primary device.

### **Modbus Baud Rate**

The baud rate of the wireless devices must match the baud rate of the Modbus network in order to prevent collisions on the bus. The baud rate may be set between 1,200 and 57,600 bps.

### Data Format

The data format of the wireless devices must match the data format of the Modbus network. Set the data format to either 8E1 (8-bit, even parity, 1 stop bit), 801 (8-bit, odd parity, 1 stop bit), or 8N2 (8-bit, no parity, 2 stop bits).

### **Password Setup**

Both the primary and secondary wireless units may be protected with a four digit numeric password in order to prevent unauthorized tampering. When a password has been set, you will be prompted to enter that password in order to access the device menu.

To disable password protection, simply enter 0000 as the password.

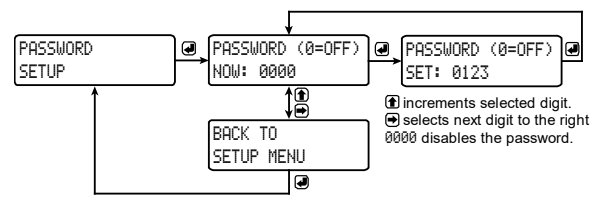

**Note:** See Entering Numeric Values on page 14 for instructions on how to enter numbers

### Making Changes to a Password Protected Wireless Unit

Once a password has been set on the device, you will be required to enter that password before being allowed to access the device menu.

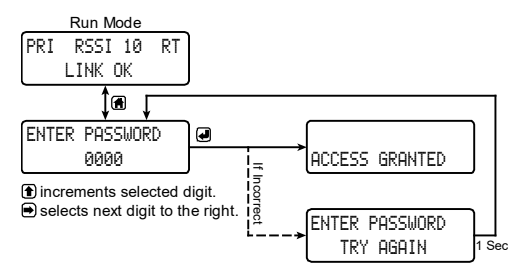

**Note:** Setting a password will require you to enter the password to access the device settings via the PC software as well.

#### Did you forget the password?

The password may be disabled by entering a master password. If you are authorized to make changes, enter the master password 7300 to unlock the device.

#### **Restore Defaults**

If a mistake has been made while programming the primary or secondary device, and it is unclear where the error occurred, the best option may be to perform a factory reset of the device and begin again.

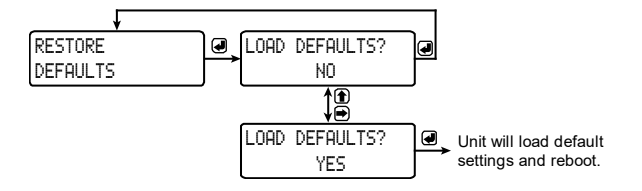

### Secondary Device Menus

The secondary device has fewer menu options than the primary device, shown below.

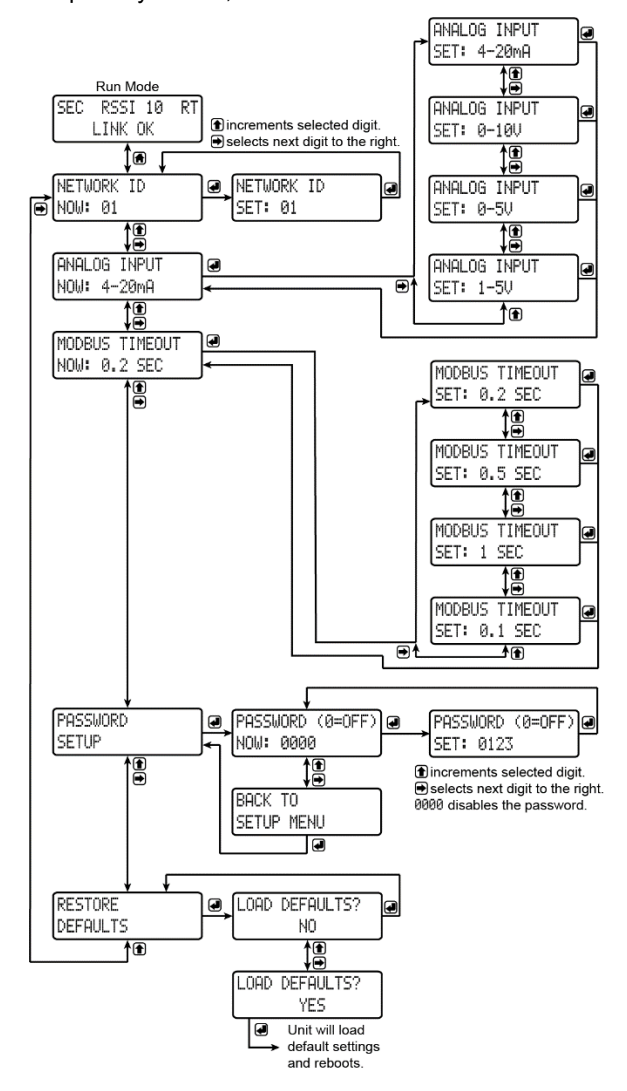

### **Display Signal I/O and Digital I/O Status**

Pressing either the Previous or Display buttons while the device is in run mode will cycle through the display modes. These modes are, in order, *link status*, *analog I/O*, and *digital I/O*.

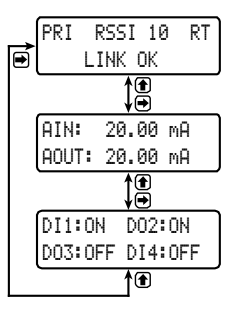

### **Programming with PDW Manager**

PDW Manager allows you to program the PDW30 wireless units from a PC with a USB connection. Units connect to a PC via the micro USB connection on their face, underneath the enclosure cover. Use of PDW Manager is required for programming advanced settings such as wireless encryption and analog signal calibration.

PDW Manager can be found on the included CD or downloaded from <u>www.predig.com/pdwmanager</u>. Once the software is running, power the unit using a 12-28 VDC power supply and connect the device to the PC using the provided USB cable.

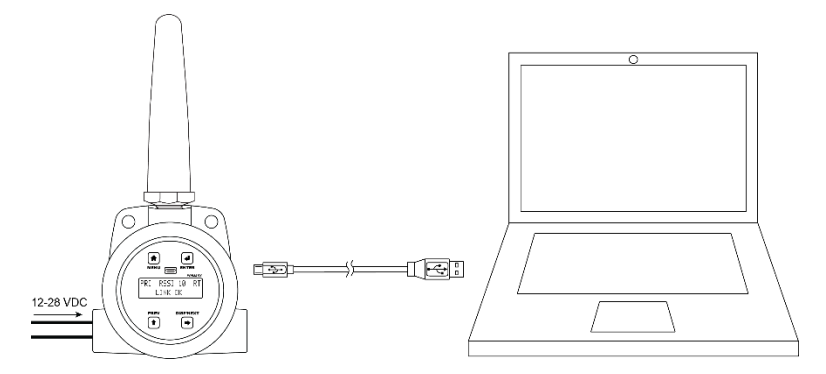

The PC will automatically install the appropriate device drivers. Once this has completed, the device will appear in the *Device* list at the top of the PDW Manager window. Click *Connect*.

| PDW Manager - SFT103 v1.000                                                                       | x       |
|---------------------------------------------------------------------------------------------------|---------|
| Device:                                                                                           |         |
| PD Wireless Field Unit - SN: D8F9806F16000300 - FW: v1.100                                        | Connect |
| Base Station Configuration Base Station IO Configuration Remote Unit Configuration Advanced About | 15      |

The menu options displayed will vary depending on what type of unit is connected. The PDW30 *primary* unit will have more options than the *secondary* unit. The image below shows the available options on the configuration tab while the *primary* unit is connected.

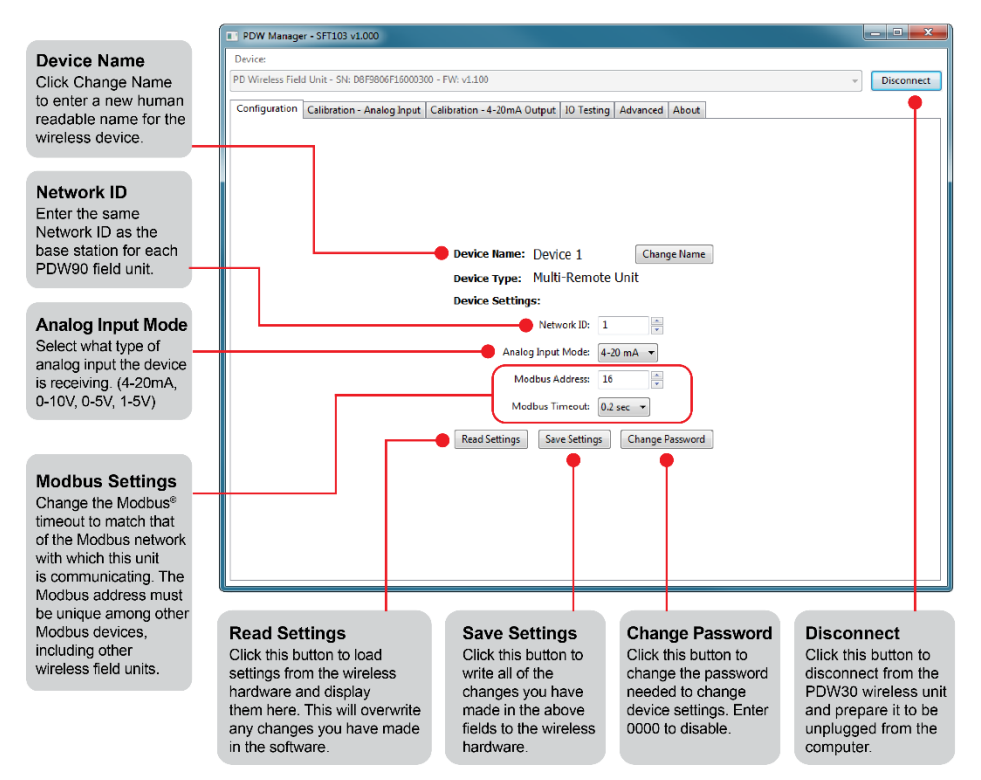

The devices' analog inputs and outputs can be calibrated using the Calibration tabs. The IO Testing tab allows you to perform diagnostics and testing on the units.

| PDW Manager - SFT103 v1.000                                                                          | X            |
|----------------------------------------------------------------------------------------------------|--------------|
| Device:                                                                                              |              |
| PD Wireless Field Unit - SN: D8F9806F16000300 - FW: v1.100                                           | - Disconnect |
| Configuration Calibration - Analog Input Calibration - 4-20mA Output   IO Testing   Advanced   About |              |
|                                                                                                    |              |
|                                                                                                    |              |
|                                                                                                    |              |
| Analog Input Calibration                                                                             |              |
|                                                                                                    |              |
| Mode: Current V Samples to Average: 20                                                               |              |
| Calibration Current 1: 4.0000 mA Record Now Reading: None                                            |              |
| Calibration Current 2: 20.000 mA Record Now Reading: None                                            |              |
| Apply Calibration                                                                                    |              |
| Calibrated Reading:                                                                                  |              |
| Current: 15.44643 mA Current: 15.44643 mA                                                            |              |
|                                                                                                    |              |
|                                                                                                    |              |
|                                                                                                    |              |
|                                                                                                    |              |
|                                                                                                    |              |
|                                                                                                    |              |

### **Calibration – Analog Input**

Analog Input Calibration Mode Change analog input calibration mode to either current or voltage. This will change the active analog input mode

on the device and allow for calibration.

Input Calibration

Record the high and low analog input range from a calibration device and apply calibration to the wireless unit.

### Calibration – 4-20 mA Output

| PDW Manager - SFT                                   | 103 v1.000                                                                                                 |                                                                                                  |                                     |                              |                                                               |                                                                         |                               | • ×       |
|-----------------------------------------------------|----------------------------------------------------------------------------------------------------|--------------------------------------------------------------------------------------------------|-------------------------------------|------------------------------|---------------------------------------------------------------|-------------------------------------------------------------------------|-------------------------------|-----------|
| Device:                                             |                                                                                                    |                                                                                                  |                                     |                              |                                                               |                                                                         |                               |           |
| PD Wireless Field Unit -                            | SN: D8F9806F1600030                                                                                        | 0 - FW: v1.100                                                                                   |                                     |                              |                                                               |                                                                         | - Di                          | sconnect  |
| Configuration Calibr                                | ation - Analog Input                                                                                       | Calibration - 4-20mA Outp                                                                        | ut IO Testing                       | Advanced                     | About                                                         |                                                                         |                               |           |
|                                                     | 4-20 mA Output:<br>Calibrate Output:<br>4 mA<br>Measured Currer<br>Measured Currer<br>Test Output:<br>4 mA | t Calibration<br>20 mA<br>int 4 mA: 4.0000 mV<br>it 20 mA: 20.0000 mV<br>Apply Calib<br>12 mA 20 | A Save Measu<br>Variation<br>mA Cus | rement                       | Value: None<br>Value: None                                    | nA Apply                                                                |                               |           |
| Test 4-20 mA<br>Force the unit t<br>or a custom val | Output 4 mA<br>o output 4 mA<br>ue in order to<br>s that are rece                                          | , 12 mA, 20 mA,<br>test the output                                                               |                                     | Out<br>Reco<br>rang<br>calib | <b>put Calil</b><br>ord the hig<br>e from a c<br>ration to th | b <b>ration</b><br>Ih and low 4-20<br>alibration devi<br>he wireless un | 0mA outpu<br>ce and ap<br>it. | it<br>ply |

#### PDW30 Point-to-Point Wireless Bridge

**IO Testing** 

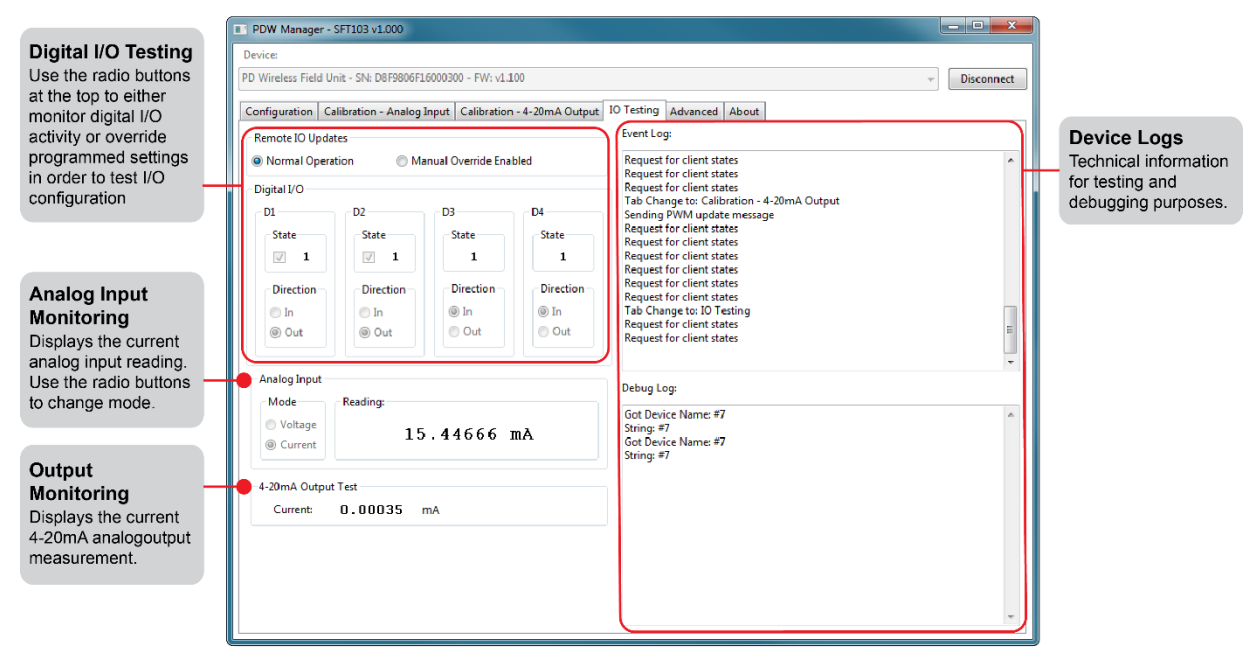

Device communication can be secured by enabling 128-bit AES encryption. A channel mask may also be set for interference immunity. The encryption key and channel mask may be entered on the *Advanced* tab.

Once you have entered the encryption information, click Save *Settings*. The wireless devices must share identical encryption keys to communicate, so be sure to enter the same information for the second unit.

### Networking Settings and Security

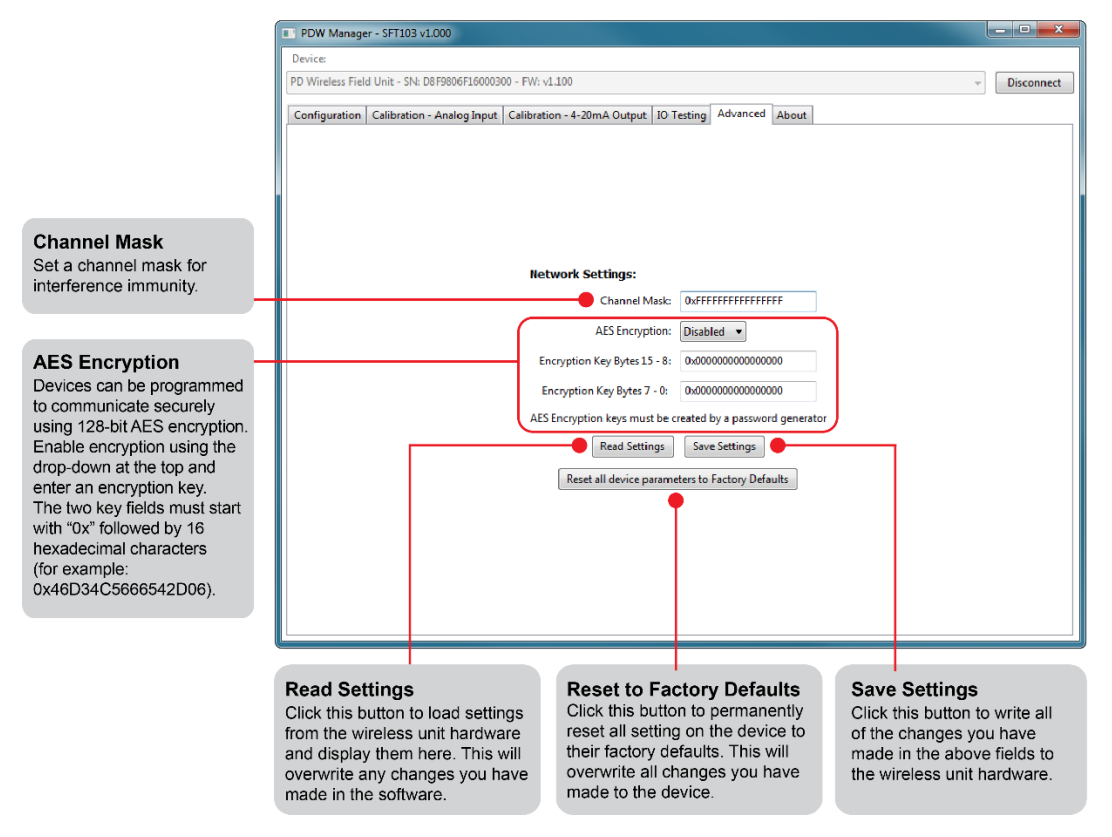

# Troubleshooting

If you are experiencing difficulties with your wireless installation, consult the troubleshooting steps listed below. For best results, identify the symptoms of the problem you are having and attempt all the corrective actions listed for the particular symptom.

| Symptom Possible Cause    |                                                                                      | Corrective Action                                                                                                    |  |
|---------------------------|--------------------------------------------------------------------------------------|----------------------------------------------------------------------------------------------------|--|
|                           | Devices have<br>mismatched<br>network IDs.                                           | <ul> <li>Devices will not connect if they do not have the<br/>same network ID. Verify that both devices share<br/>the same network ID.</li> </ul>                                                                                                    |  |
| Devices will not connect. | Devices are out of<br>range or there are<br>obstacles blocking<br>the wireless path. | <ul> <li>Bring devices closer together to see if it alleviates<br/>the issue. Units will display LINK OK if they are<br/>connected. If devices connect, consider placing<br/>closer together permanently, removing any<br/>obstacles, or mounting higher.</li> </ul> |  |
|                           |                                                                                      | <ul> <li>Ensure antennas are on parallel plane. Devices<br/>that are vertically separated will not have as strong<br/>of a connection.</li> </ul>                                                                                                    |  |
|                           |                                                                                      | <ul> <li>If communicating over distance of miles, consider<br/>installing PDW30-RNA repeaters or a high gain<br/>directional antenna.</li> </ul>                                                                                                    |  |
|                           | Multiple wireless<br>devices in the<br>area with the<br>same ID.                     | <ul> <li>If there are multiple PDW30 wireless bridges, verify<br/>that each pair has its own unique network ID.</li> </ul>                                                                                                    |  |
|                           | Encryption keys<br>do not match                                                      | <ul> <li>If using encryption, ensure that the encryption keys<br/>on both devices match exactly.</li> </ul>                                                                                                    |  |
|                           | Configuration<br>jumpers are not in<br>proper location.                              | • Devices must be configured as Secondary or Pri-<br>mary units to communicate with each other and<br>this is performed via jumpers located behind the<br>face plate. Verify that each unit has the jumpers on<br>a different set of pins.                           |  |

## PDW30 Point-to-Point Wireless Bridge

| Symptom                                                         | Possible Cause                                               | Corrective Action                                                                                                    |
|-----------------------------------------------------------------|--------------------------------------------------------------|----------------------------------------------------------------------------------------------------|
| Intermittent signal issues.                                     | Signal is too poor.                                          | <ul> <li>Check RSSI. If signal is too low, consider moving devices closer together, clearing obstacles in wireless path, or mounting devices higher.</li> <li>Ensure devices are on parallel plane.</li> <li>If communicating over distance of miles, consider installing high gain directional antenna.</li> </ul> |
|                                                                 | Temporary<br>obstacles are<br>blocking the<br>wireless path. | <ul> <li>Temporary obstacles, such as large trucks or<br/>heavy equipment, can interfere with wireless path.<br/>Consider moving wireless units higher or to an<br/>area with less traffic.</li> </ul>                                                                                                    |
| Destination device reads out of range, zero, or incorrect.      | Wireless device<br>has mismatched<br>input type.             | <ul> <li>Make sure that input type on the device is correct<br/>for the analog input being used. Options are 4-20<br/>mA, 0-10 V, 0-5 V, or 1-5 V.</li> </ul>                                                                                                    |
| 999999     FEEL                                                 | Destination device<br>is not scaled<br>properly.             | <ul> <li>Destination device must accept 4-20 mA signal and<br/>be scaled to properly display the signal. Check the<br/>manufacturer's instruction manual for how to do<br/>this.</li> </ul>                                                                                                    |
|                                                                 | Signal<br>connections are<br>improperly wired.               | <ul> <li>Double check to make sure all of the signal<br/>connections are properly wired to all devices.<br/>Check <i>Wiring Diagrams</i> starting on page 8.</li> </ul>                                                                                                    |
| Digital inputs are not correspond-<br>ing with digital outputs. | Devices have<br>mismatched<br>input/output<br>settings.      | <ul> <li>Check to make sure the digital connection is<br/>programmed appropriately as either an input<br/>or an output.</li> </ul>                                                                                                    |
| OFF                                                             | Devices are<br>improperly wired.                             | <ul> <li>Check to make sure all digital inputs and outputs<br/>are properly wired to all devices.</li> <li>Check <i>Wiring Diagrams</i> starting on page 8.</li> </ul>                                                                                                    |

### PDW30 Point-to-Point Wireless Bridge

### Instruction Manual

| Symptom                                  | Possible Cause                                               | Corrective Action                                                                                                    |  |
|------------------------------------------|--------------------------------------------------------------|----------------------------------------------------------------------------------------------------|--|
| Device will not power on.                | Not enough<br>voltage is coming<br>from the power<br>supply. | <ul> <li>Devices require at least 12 VDC each in order to<br/>power on. Check that the power supply is providing<br/>enough voltage to the device and that there are not<br/>too many devices drawing power from the supply.</li> </ul> |  |
|                                          | Devices are<br>improperly wired.                             | <ul> <li>Check to make sure all power connections are<br/>properly wired to all devices.</li> <li>Check <i>Wiring Diagrams</i> starting on page 8.</li> </ul>                                                                           |  |
| Device will not connect<br>to PC via USB | Wireless device is not powered.                              | <ul> <li>The device must be powered by a 12-28 VDC<br/>power supply in order for the PC to recognize it.<br/>Power the wireless device and try again.</li> </ul>                                                                        |  |
|                                          | Software version is outdated                                 | <ul> <li>Check that you are running the latest software<br/>version. The latest version of PDW Manager can<br/>be downloaded at <u>www.predig.com/pdwmanager</u>.</li> </ul>                                                            |  |
|                                          | USB cable is<br>faulty                                       | • Try connecting the wireless device using a known good micro USB cable. Any standard USB A to micro USB B cable, such as the one used to charge a smartphone, should work.                                                             |  |
| Other symptoms<br>not described above    | Call Technical Support for assistance.                       |                                                                                                    |  |

### **Factory Defaults & User Settings**

The following table shows the factory setting for most of the programmable parameters on the device. Next to the factory setting, the user may record the new setting for the particular application

| Model:           | S/N:            | Date:        |  |  |  |
|------------------|-----------------|--------------|--|--|--|
|                  | Primary         |              |  |  |  |
| Parameter        | Default Setting | User Setting |  |  |  |
| ANALOG INPUT     | 4-20mA          |              |  |  |  |
| DIGITAL I/O #1   | INPUT           |              |  |  |  |
| DIGITAL I/O #2   | INPUT           |              |  |  |  |
| DIGITAL I/O #3   | INPUT           |              |  |  |  |
| DIGITAL I/O #4   | INPUT           |              |  |  |  |
| NETWORK ID       | 01              |              |  |  |  |
| MODBUS TIMEOUT   | 1 SEC           |              |  |  |  |
| MODBUS BAUD RATE | 9.6K            |              |  |  |  |
| DATA FORMAT      | 8E1             |              |  |  |  |
| PASSWORD         | 0000            |              |  |  |  |

### Primary

| Parameter      | Default Setting | User Setting |
|----------------|-----------------|--------------|
| NETWORK ID     | 01              |              |
| ANALOG INPUT   | 4-20mA          |              |
| MODBUS TIMEOUT | 0.2 SEC         |              |
| PASSWORD       | 0000            |              |

This page left blank intentionally

# **Contact Precision Digital**

### **Technical Support**

Call: (800) 610-5239 or (508) 655-7300 Fax: (508) 655-8990 Email: support@predig.com

### **Sales Support**

Call: (800) 343-1001 or (508) 655-7300 Fax: (508) 655-8990 Email: sales@predig.com

# Place Orders

Email: orders@predig.com

### For the latest version of this manual please visit

www.predig.com

**PRECISION DIGITAL CORPORATION** 

233 South Street • Hopkinton MA 01748 USA Tel (800) 343-1001 • Fax (508) 655-8990 <u>www.predig.com</u>

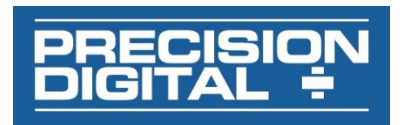

LIMW30\_D SFT102 Ver 1.000 & up 05/20